## How to Apply for Stan State Scholarships

- 1. Navigate your internet browser to https://csustan.academicworks.com/users/sign\_in
- 2. Click on the 'Sign In With Your Institution icon' and on the following screen log in with your Warrior ID and password that you use to log into your MyCSUSTAN account.

| CALIFORNIA STATE UNIVER<br>Stanislau<br>Opportunites                                                                                           | rsity<br><b>1S</b>                                                                                                    |
|----------------------------------------------------------------------------------------------------|----------------------------------------------------------------------------------------------------|
| Applicants and                                                                                                    | Administrators References and Reviewers                                                                                                    |
| Welcome!<br>If you are an Applicant or Scholarship ,<br>and password. If you need help with yo<br>signing in.<br>Sign In Wit                   | Administrator, please sign in using your Login<br>our Login or password, please click on <u>trouble</u><br>th Your Institution                                                                                                    |
| © 2010 - 2016 Academ<br><u>California State Un</u>                                                                                             | nicWorks, Inc. All rights reserved.<br>iversity-Stanislaus Homepage                                                                                                    |
| STUDENTS     PARENTS     FACULTY/STAFF     ALUMNI     DON       CALIFORNIA STATE UNIVERSITY     CALIFORNIA STATE UNIVERSITY     About     Acad | ORS COMMUNITY<br>A-Z Directory Maps Library Stockton Center MyCSUSTAN<br>demics Admissions Athletics Campus Life Giving                                                                                                    |
| Logging into <i>csustan.acadel</i>                                                                                                    | micworks.com                                                                                                    |
| Warrior Sign In                                                                                                    | Warrior Identity Information                                                                                                    |
| Warrior Username<br>Warrior Password                                                                                                    | Your Warrior Username is the first part of your University e-<br>mail address, up to the "@" symbol. (ie: for<br>JBond@csustan.edu, the Warrior Username is "JBOND").<br>Your Password is initially set at the "Initial" Sign In page<br>that you received from Admissions, or you can reset your<br>Password. |
| Sign In                                                                                                    | Need Help?                                                                                                    |
| Forgot your Warrior Username or Password?                                                                                                    | Documentation for Students, Faculty, or Staff.<br>You can also contact the OIT Help Desk for assistance,<br>667-3687                                                                                                    |

I

Additional Resources

Blackboard Data Warehouse Digital Measures Student E-mail Faculty/Staff E-mail Finance System Lynda.com Qualtrics

- 3. The first page you see should be your "General Application." Please read all of the instructions at the top of the page and fill out the form below. You will need to complete the General Application before receiving a list of recommended scholarships that you may be eligible to apply for. (Note: questions with a red asterisk are **required**.)
- 4. Once you have completed the General Application, click the Finish and Submit button at the bottom of the page. This will direct you to all recommended scholarship opportunities.

|                                                                                                    | anislaus                                                                                                    |
|----------------------------------------------------------------------------------------------------|----------------------------------------------------------------------------------------------------|
| Applications 1 Opportunities                                                                                                    | ▼ Katrin Shabhaz                                                                                                    |
| You have unanswered required queen series of the series of the series | estions on your General Application. In order to be considered you must complete all the required questions below.                                                                                                    |
| General Application                                                                                                    | General Application Ouestions Frequently Asked Ouestions                                                                                                    |
| Progress Applicant Record Profile Information                                                                                                    | You can save your application at any time by clicking Save and Keep Editing at the bottom of the form.<br>Once completed, you can submit your application by clicking Finish and Continue.<br>Note: Required fields are marked with an asterisk. |
|                                                                                                    | General Application Questions                                                                                                    |
|                                                                                                    | * Warrior ID                                                                                                    |
|                                                                                                    |                                                                                                    |
|                                                                                                    | * CSUSTAN Email                                                                                                    |
|                                                                                                    | * First Name                                                                                                    |
|                                                                                                    | Middle Name                                                                                                    |
|                                                                                                    | * Last Name                                                                                                    |
|                                                                                                    | * Phone Number                                                                                                    |
|                                                                                                    | 555-555-555                                                                                                    |
|                                                                                                    | Please enter a phone number formatted like 555-555.                                                                                                    |
|                                                                                                    | * Street Address                                                                                                    |
|                                                                                                    |                                                                                                    |
|                                                                                                    | * City Save and Keep Editing Finish and Submit                                                                                                    |
|                                                                                                    |                                                                                                    |

- 5. The next screen will give you a list of 'Recommended Opportunities' based on the information you submitted on the General Application.
  - Please note that your General Application may be automatically matched to some scholarship opportunities that do not require any supplemental questions and/or additional requirements as long as you meet all of the required criteria.

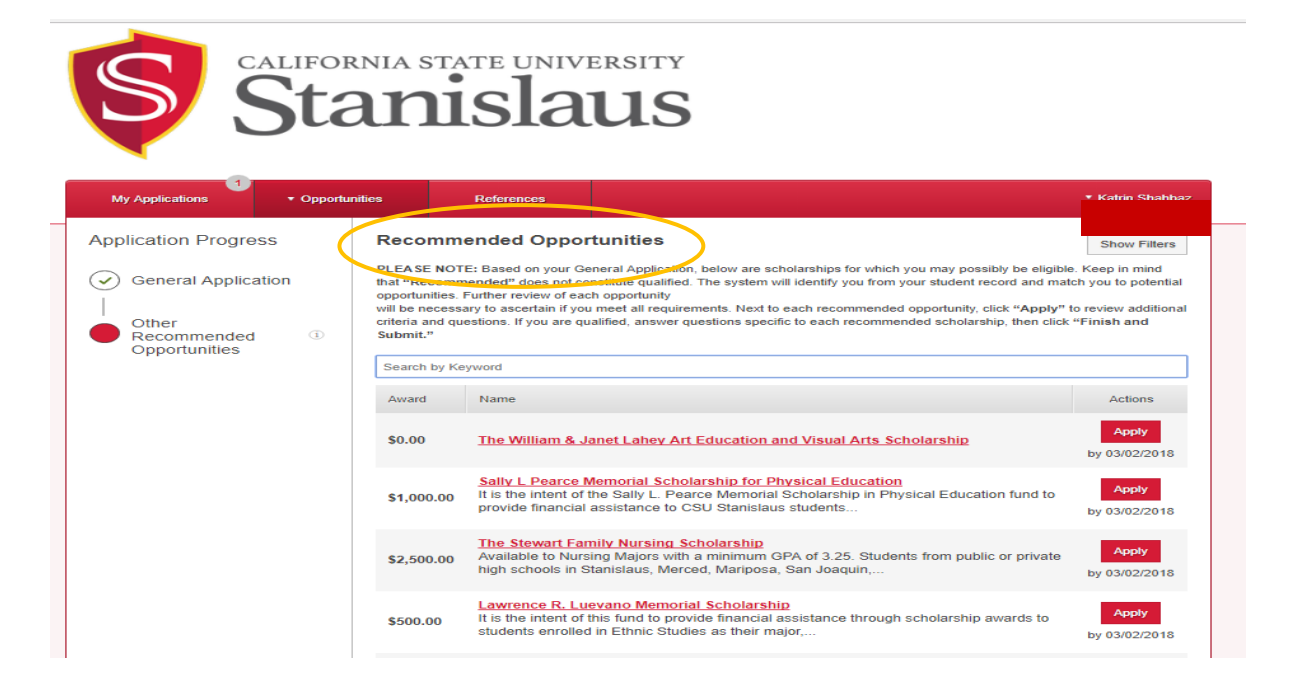

6. On the next screen you may review your recommended scholarships and click on 'Apply' to apply to each scholarship of your choice.

| Applications • Opportunities                                                                                                    |                                          |                               |                             |                                  |
|----------------------------------------------------------------------------------------------------|------------------------------------------|-------------------------------|-----------------------------|----------------------------------|
| Search by Keyword Search                                                                                                    |                                          |                               |                             | Show Filters                     |
| PLEASE NOTE: Based on your General Application, below are scholarships for which you may possibly be eligible. Keep in min<br>The system will identify you from your student record and match you to potential opportunities. Further review of each opportunit<br>will be necessary to ascertain if you meet all requirements. Next to each recommended opportunity, cick "Apply" to review addit<br>answer questions specific to each recommended scholarship, then cick "Finish and Submit." | I that "Recomr<br>y<br>ional criteria an | mended" doe<br>d questions. I | es not con:<br>If you are ( | stitute qualified.<br>qualified, |
| Recommended Opportunities                                                                                                    |                                          |                               |                             |                                  |
| Name                                                                                                    | Questions                                | Deadline                      | Award                       | Actions                          |
| Beatrice "Betsy" Elizabeth Sendeias Memorial<br>*Available to M.A. majors in Special Education * Minimum GPA 3.00 * Master's Program * Full time enrollment required * Bi-<br>lingual in Spanish                                                                                                    | 1                                        |                               | Varies                      | Apply                            |
| Carl Gatlin Scholarship<br>None Given                                                                                                    | 4                                        |                               | \$100.00                    | Apply                            |
| Date M. Schoettler Scholarship for Visually Impaired Students<br>Open to all majors * Minimum GPA 2.80 * Full time enrollment required * Financial need preferred * Must be declared legally<br>blind by a licensed                                                                                                    | 4                                        |                               | Varies                      | Apply                            |
| Multicultural Scholars Program Scholarship<br>None Given                                                                                                    | o                                        |                               | \$0.00                      | Apply                            |
| Opportunity Scholarship Fund<br>*Open to all major *Minimum GPA 3.00 *Full time enrollment required *Must be a legal resident of California *Must have an<br>EFC below 7500 (Submit                                                                                                    | 2                                        |                               | Varies                      | Apply                            |
| Terrie Lee Short Memorial Scholarship<br>Open to all majors * Minimum GPA 3.00 * Junior or Senior class level * Part-time or full-time enrollment * 1 letter of<br>recommendation required                                                                                                    | 5                                        |                               | Varies                      | Apply                            |
| Thomas James Young Memorial Scholarship in Conflict Resolution Management *Open to all majors * Minimum GPA 2.5 *Full time enrollment required *Essay requirement: Applicant must write a 500-word essay on 'Conflict                                                                                                    | 3                                        |                               | Varies                      | Apply                            |
| Trustees Award for Outstanding Achievement *Open to all majors * Minimum GPA 3.00 * For currently enrolled CSU Stanislaus students * Full time enrollment required * Must demonstrate                                                                                                    | 6                                        |                               | Varies                      | Apply                            |
| Wells Fargo Warrior Veteran Scholarship<br>*Open to all majors "Minimum GPA 2.00 "Part-time or full-time enrollment "Two letters of recommendation from individuals<br>that best articulate past                                                                                                    | 8                                        |                               | Varies                      | Apply                            |

7. Make sure to review each scholarship carefully and answer any supplemental questions and/or provide additional requirements (e.g. essay, letter of recommendation(s), transcripts, etc.) and then click 'Finish and Submit'.

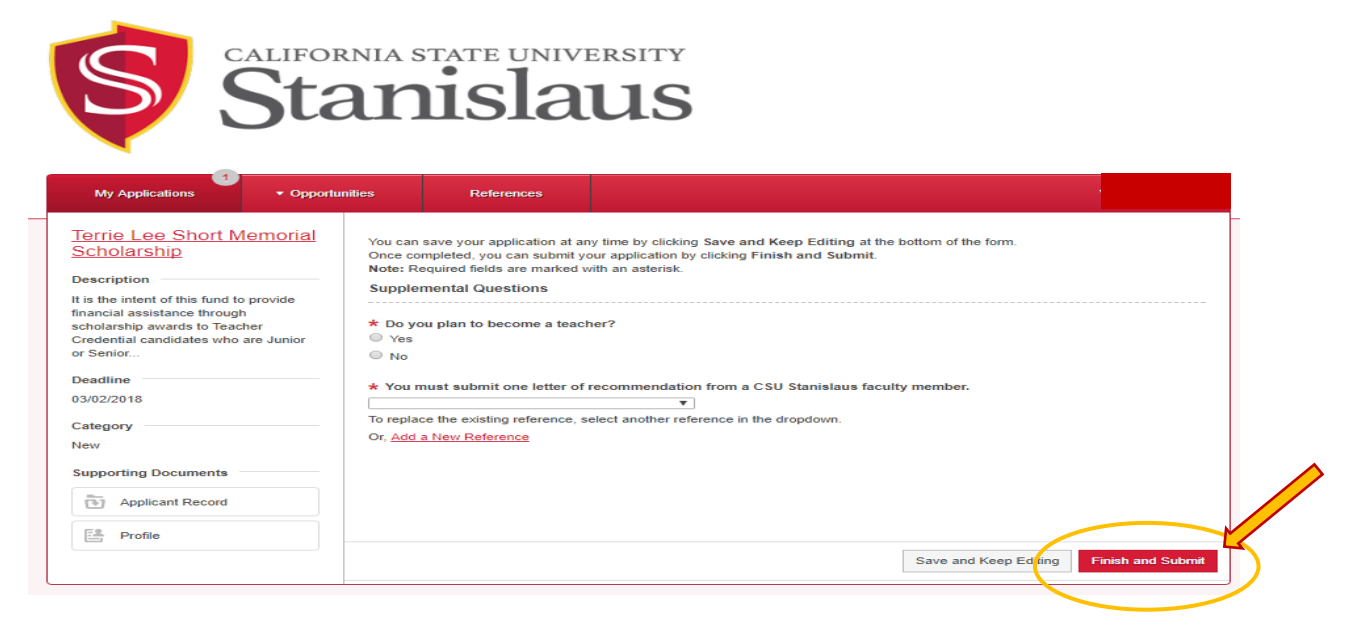

8. You may apply for as many scholarships as you wish as long as you have checked and confirmed that you meet the eligibility requirements for each scholarship you choose to apply for.

9. To find more scholarship opportunities, you may select "Ours" under the Opportunities drop down menu and review all of the on-campus scholarship opportunities that are available. However, remember that if these scholarships were not shown to you as recommended scholarships you may not be eligible for them because you do not meet one or all of the required criteria. If you choose to continue to apply and we confirm that you are not eligible, your application will be ineligible for review by the scholarship review committee.

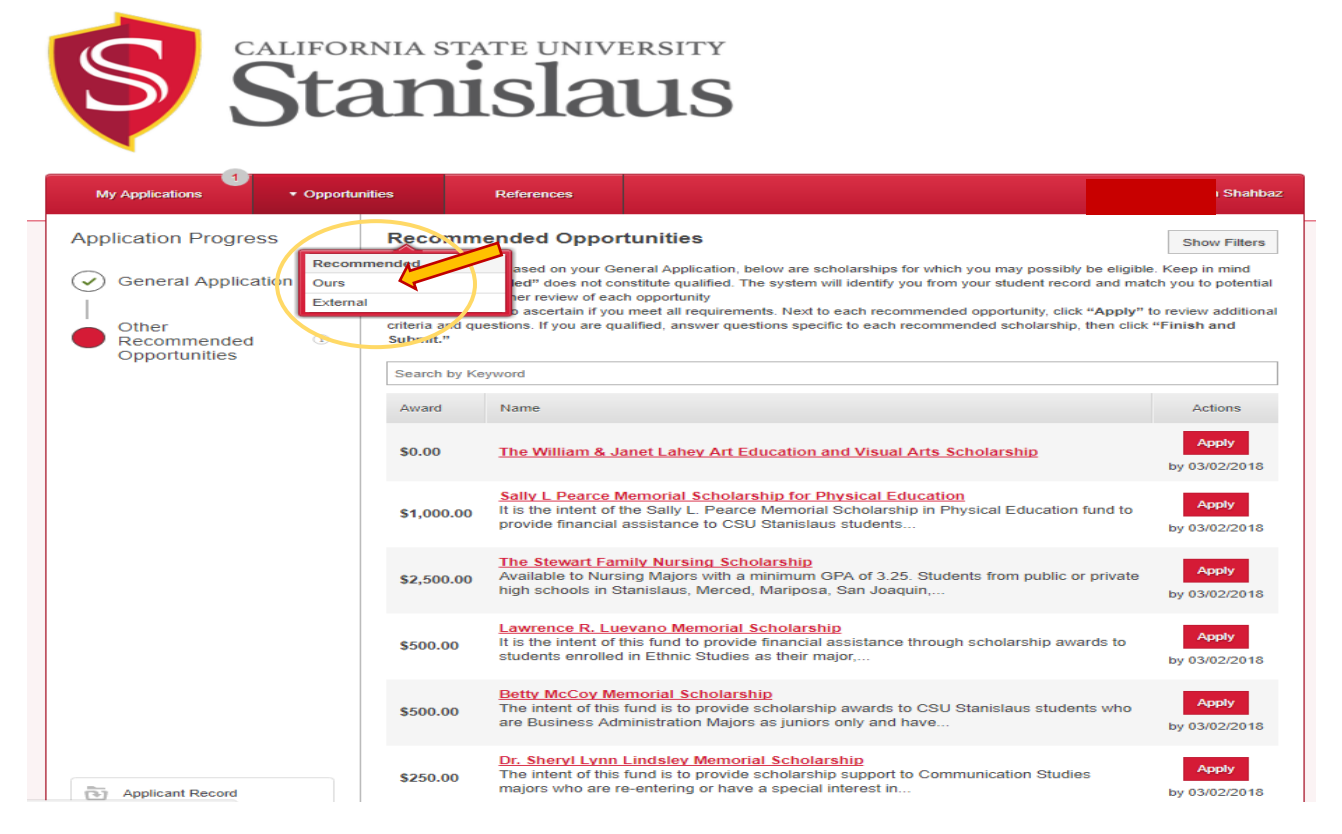

10. You may also click on "External" under the Opportunities drop down menu to see a list of other oncampus scholarship opportunities that may be available but require a different application process. On the following screen you will need to click on 'Visit' where you will be re-directed to the website of the department that handles the scholarship opportunity you have selected.

| Sta                                                                                           | ania sta                                       | slaus                                                                                                    |                                                                                           |
|-----------------------------------------------------------------------------------------------|------------------------------------------------|----------------------------------------------------------------------------------------------------|-------------------------------------------------------------------------------------------|
| My Applications • Opportur                                                                    | nities                                         | References                                                                                                    | <ul> <li>Katrin Shahba</li> </ul>                                                         |
| Application Progress<br>General Application<br>Other<br>Other<br>Recommended<br>Opportunities | Recommended<br>and criteria and que<br>Submits | ended Opportunities<br>and on your General Application, below are scholarships for which you may possibly be eligible<br>and noise not constitute qualified. The system will identify you from your student record and mate<br>and noise not constitute qualified. The system will identify you from your student record and mate<br>and noise not constitute qualified. The system will identify you from your student record and mate<br>and noise not constitute qualified and the system will identify you from your student record and mate<br>assessments if you meet all requirements. Next to each recommended opportunity, click "Apply" t<br>estions. If you are qualified, answer questions specific to each recommended scholarship, then click | Show Filters<br>Keep in mind<br>th you to potential<br>o review additional<br>"Finish and |
|                                                                                               | Award                                          | Name                                                                                                    | Actions                                                                                   |
|                                                                                               | \$0.00                                         | The William & Janet Lahev Art Education and Visual Arts Scholarship                                                                                                    | Apply<br>by 03/02/2018                                                                    |
|                                                                                               | \$1,000.00                                     | Sally L Pearce Memorial Scholarship for Physical Education<br>It is the intent of the Sally L. Pearce Memorial Scholarship in Physical Education fund to<br>provide financial assistance to CSU Stanislaus students                                                                                                    | Apply<br>by 03/02/2018                                                                    |
|                                                                                               | \$2,500.00                                     | The Stewart Family Nursing Scholarship<br>Available to Nursing Majors with a minimum GPA of 3.25. Students from public or private<br>high schools in Stanislaus, Merced, Mariposa, San Joaquin,                                                                                                    | Apply<br>by 03/02/2018                                                                    |
|                                                                                               |                                                |                                                                                                    |                                                                                           |

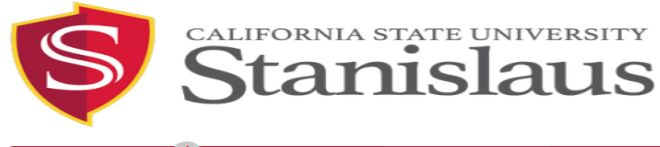

| Му Арр    | olications • Opportunities                                                                     | References                               |                                                                      |                               |
|-----------|------------------------------------------------------------------------------------------------|------------------------------------------|----------------------------------------------------------------------|-------------------------------|
| xterna    | al Opportunities                                                                               | icWorks system.                          |                                                                      | Show Filters                  |
| Search by | Keyword                                                                                        |                                          |                                                                      |                               |
| Award     | Name                                                                                           |                                          |                                                                      | Actions                       |
| Varies    | Alan & Bonnie Strauss Music Schole<br>The intent of this fund is to provide sch<br>contact the | arship Fund<br>olarship awards to studer | nts majoring in music (all concentration) at CSU Stanislaus. Please  | <u>Visit</u><br>by 03/02/2018 |
| \$0.00    | David S. Goedecke Music Scholarsh<br>It is the intent of this fund to provide sc<br>students   | ip<br>holarship awards for stud          | ents majoring in instrumental music who are transfer or new entering | VISII<br>by 03/02/2018        |
| Varies    | Dieter & Hanna Renning Music Scho<br>The intent of this fund is to provide sch<br>the Music    | elarship<br>olarship awards to Music     | majors (all concentrations) with a minimum GPA 3.00. Please contact  | <u>Visit</u><br>by 03/02/2018 |
| \$0.00    | Gottschalk Memorial Scholarship<br>It is the intent of this fund to provide fin<br>minimum GPA | ancial assistance Instrum                | ental Music majors with an emphasis in Music Education who have a    | <u>Visit</u><br>by 03/02/2018 |
| Varies    | J. Burton Vasche Memorial Scholars<br>Named in memory of the first Presiden<br>majoring in     | t of CSU Stanislaus. It is t             | the intent of this fund to provide scholarship awards to students    | <u>Visit</u><br>by 03/02/2018 |
| \$0.00    | Leslie L. Szarvas Memorial Scholars<br>It is the intent of this fund to provide sc             | hip<br>holarship awards to stude         | ents majoring in Music with a preference given to Music Composition  | <u>Visit</u><br>by 03/02/2018 |
| \$0.00    | Mary Ellen Niel Scholarship<br>It is the intent of this fund to provide sc<br>3.00             | holarship awards to stude                | ents majoring in Music (Keyboard Music major) with a minimum GPA of  | <u>Visit</u><br>by 03/02/2018 |

11. If after you submit your General Application, you do not receive a list of recommended scholarships you may need to go back and double check the information that you submitted. If the information is correct and you still do not have a list of recommended scholarships or your list is very limited it may mean that you do not meet the criteria for the scholarships we offer and you may need to try again next year.